## **Tunnel SSH**

(merci d'expliquer le principe)

## Mise en place

Pour vous connecter sur l'interface d'administration de votre serveur abuledu:

## • Version PRO 1.6

```
1) ssh identifiant@ip_du_serveur -f -N -L 8082:servecole:8082
```

ou

```
2) ssh identifiant@ip_du_serveur -f -N -L 8083:servecole:8082
```

L'utilisateur "identifiant" doit être membre du groupe remotessh.

Une fois cette commande lancée vous pourrez accéder à l'administration web abuledu par http://localhost:8082/ (ligne 1) ou http://localhost:8083/ (ligne 2).

## • Version PRO 1.4 et PLM 5.11

ssh ip\_du\_serveur -f -N -L 8082:webadmin:80

Ensuite il faut ajouter webadmin sur la liste localhost 127.0.0.1 de votre fichier /etc/hosts. Relancez votre navigateur web et pointez le sur http://localhost:8082/

ATTENTION, si vous modifiez votre fichier /etc/hosts pensez à le remettre en situation "normale" après avoir administré le serveur abuledu !

From: https://docs.abuledu.org/ - La documentation d'AbulÉdu Permanent link: https://docs.abuledu.org/abuledu/administrateur/connexion\_par\_tunnel\_ssh?rev=1169464650

Last update: 2007/01/22 12:17

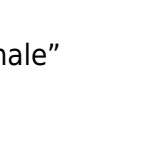